MTM Series User Manual

# **User Manual**

MTM084-TST/TUT MTM121-XST/XUT MTM17M-TST/TUT

Industrial LCD Monitor User Guide

## Contents

| I. Introduction $\cdot$ · · · · · · · · · · · · · · · · · · ·  | 1 |
|----------------------------------------------------------------|---|
| 2. Product Features · · · · · · · · · · · · · · · · · · ·      | 1 |
| 2.1 Specifications · · · · · · · · · · · · · · · · · · ·       | 1 |
| 2.2 Dimension · · · · · · · · · · · · · · · · · · ·            | 2 |
| 2.3 Accessories · · · · · · · · · · · · · · · · · · ·          | 3 |
| 3. Hardware Installation · · · · · · · · · · · · · · · · · · · | 4 |
| 3.1 Panel mount · · · · · · · · · · · · · · · · · · ·          | 5 |
| 3.2 Arm mount • • • • • • • • • • • • • • • • • • •            | 5 |
| 4. Touch Panel Driver Installation                             | 6 |
| 4.1 RS232 Touch Panel Driver installation · · · · · · · · · ·  | 6 |
| 4.2 USB Touch Panel Driver installation · · · · · · · · 2      | 2 |
| 5. OSD (Operation Screen Display)                              |   |
| 5.1 Function Key                                               |   |
| 5.2 OSD (Display Mode)                                         |   |
| 6. Troubleshooting                                             |   |

7. Safety and Regulatory

## 1. Introduction

The MTM series touch monitor is a fast response, high brightness, high saturation and well contrast, which are setting in the industrial machine. They are high-end LCD monitors as well as value-add features for touch. There are 3 various panel sizes include 8.4", 12.1", 17" TFT LCD, with different form factors include: 12.1" Aluminum Front Panel, 8.4" Plastic Housing, 17" Open Frame, Panel Mount, and Touch Screen, Digital/Analog RGB/Video AV signal input jacks and DC24 power adapter. This combination ensures an industrial monitor built specifically for machine maker to make their own equipments with their unique architecture.

## 2. Product Features

| Model Name                     |                       | MTM084-TST/TUT                    | MTM121-XST/XUT           | MTM17M-TST/TUT        |
|--------------------------------|-----------------------|-----------------------------------|--------------------------|-----------------------|
| Viewable Size                  |                       | 8.4"                              | 12.1"                    | 17.0"                 |
| Dis                            | play Type             |                                   | TFT                      |                       |
| R                              | esolution             | 800 × 600 Pixels                  | 1024 × 768 Pixels        | 1280x1024 Pixels      |
| Dis                            | play Color            | 262K(18bits)                      | 262K(18bits)             | 16.7M (24bits)        |
| Br                             | rightness             | 350 cd/m <sup>2</sup>             | 400 cd/m <sup>2</sup>    | 300 cd/m <sup>2</sup> |
| Con                            | trast Ratio           | 350 : 1                           | 500 : 1                  | 450 : 1               |
| Pi                             | xel Pitch             | 0.213 mm                          | 0.24 mm                  | 0.264 mm              |
| Viev                           | wing Angle            | 60°(H) / 40°(V)                   | 45°(H) / 35°(V)          | 80°(H) / 80°(V)       |
| Display Area (mm)              |                       | 170.4(н)×127.8(V)                 | 245.76(H)×184.32(V)      | 337.92(H)×270.34(V)   |
| Res                            | ponse Time            | 20 ms                             | 10 ms                    | 11 ms                 |
| Pov                            | ver Source            |                                   | 24V DC                   |                       |
| Power                          | Consumption           | 8W                                | 12W                      | 18W                   |
| Touch P                        | anel (Optional)       | MTM084-T <mark>S</mark> T (RS2    | 32 Interface ) MTM084-TL | JT (USB Interface )   |
| Inpu                           | ut Interface          | DVI / D-S                         | Sub VGA / S-Video / A    | /(CVBS)               |
| В                              | acklight              | 2 CCFL                            | 2 CCFL                   | 4 CCFL                |
| Storag                         | e temperature         |                                   | -20°~ 60°                |                       |
|                                | Operating temperature | 0°~50°                            | 0°~50°                   | 0°~50°                |
|                                | Relative humidity     | 90%                               | 90%                      | 90%                   |
|                                | Shock (Operation)     | 10 to 25Hz                        | (X, Y, Z direction 1G, 3 | 0 minutes)            |
|                                | EMI                   | Complies with FCC Part 15 Class B |                          |                       |
| Environmental                  | CE                    | Complies with                     | EN50081-2 and EN500      | 82-2 standards        |
| Front Panel                    |                       | Meets NEMA4/IP65 Open Fram        |                          |                       |
| Certifications                 |                       |                                   | CE · FCC                 |                       |
| Outlet Dimensions[W x H x D]mm |                       | 232.5 x 176.x 49                  | 315 x 241x 54.5          | TBD                   |
| Cutout Dimensions[W x H x D]mm |                       | 221.5 x 164.5                     | 302 x 228                | TBD                   |
| Net Weight[K.G]                |                       | 0.9KG                             | 2.2KG                    | TBD                   |

#### 2.1 Specifications

## 2.2 MTM Series dimension is illustrated below:

MTM084 (\*\*\*Support VESA Arm 75 x 75 mm hole)

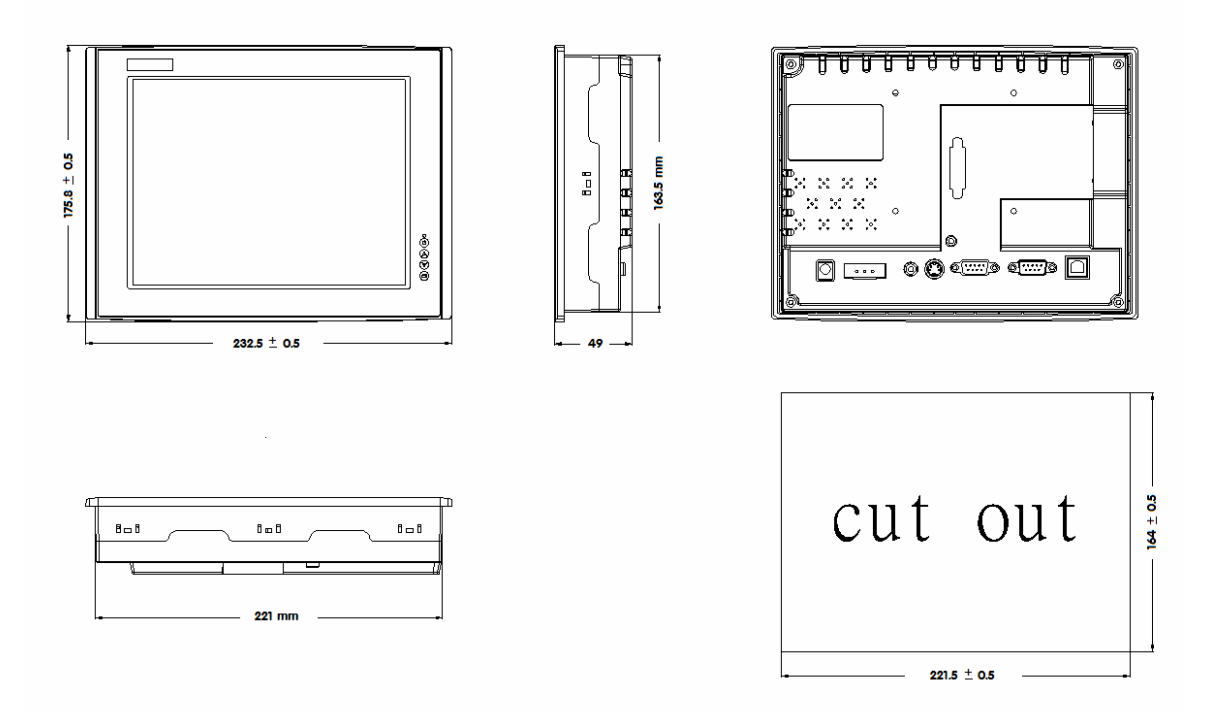

#### MTM121

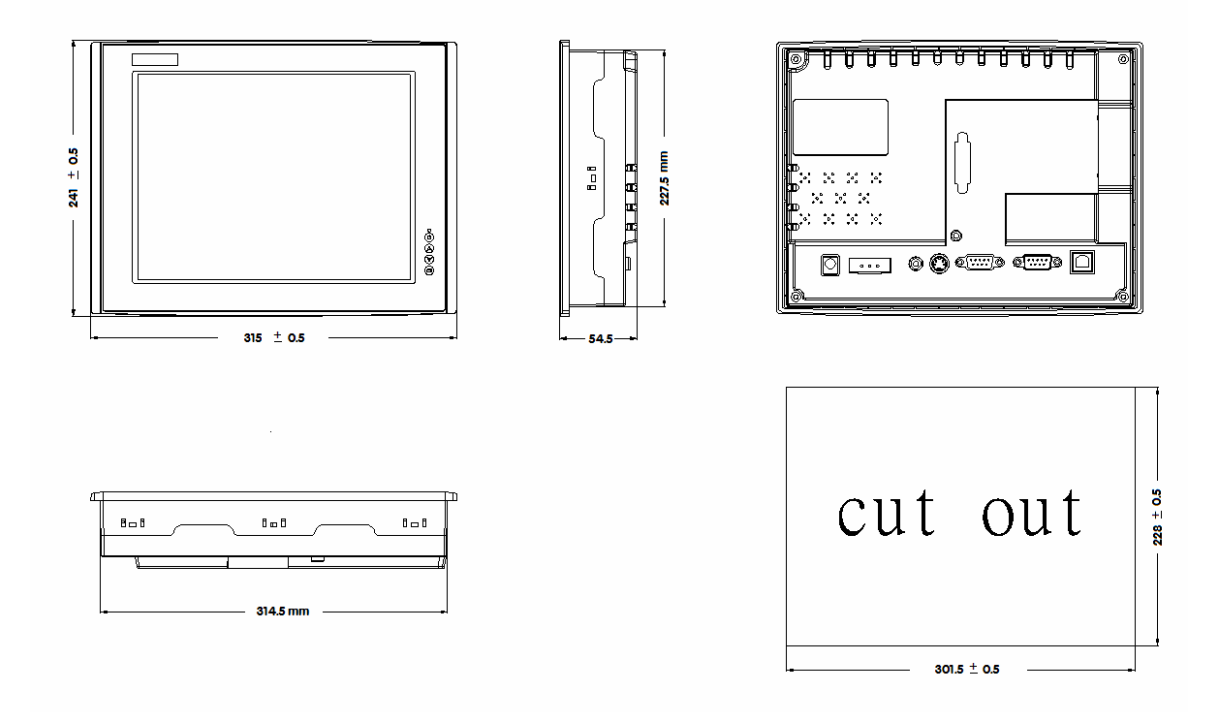

### 2.3 Accessories

- MTM monitor x1
- 24V DC Power Terminal x1
- 15 pin D-sub video cable x1
- Touch screen cable with RS232 serial port x1 or USB cable x 1 (Optional)
- Users manual x1
- Touch screen driver software CD x1

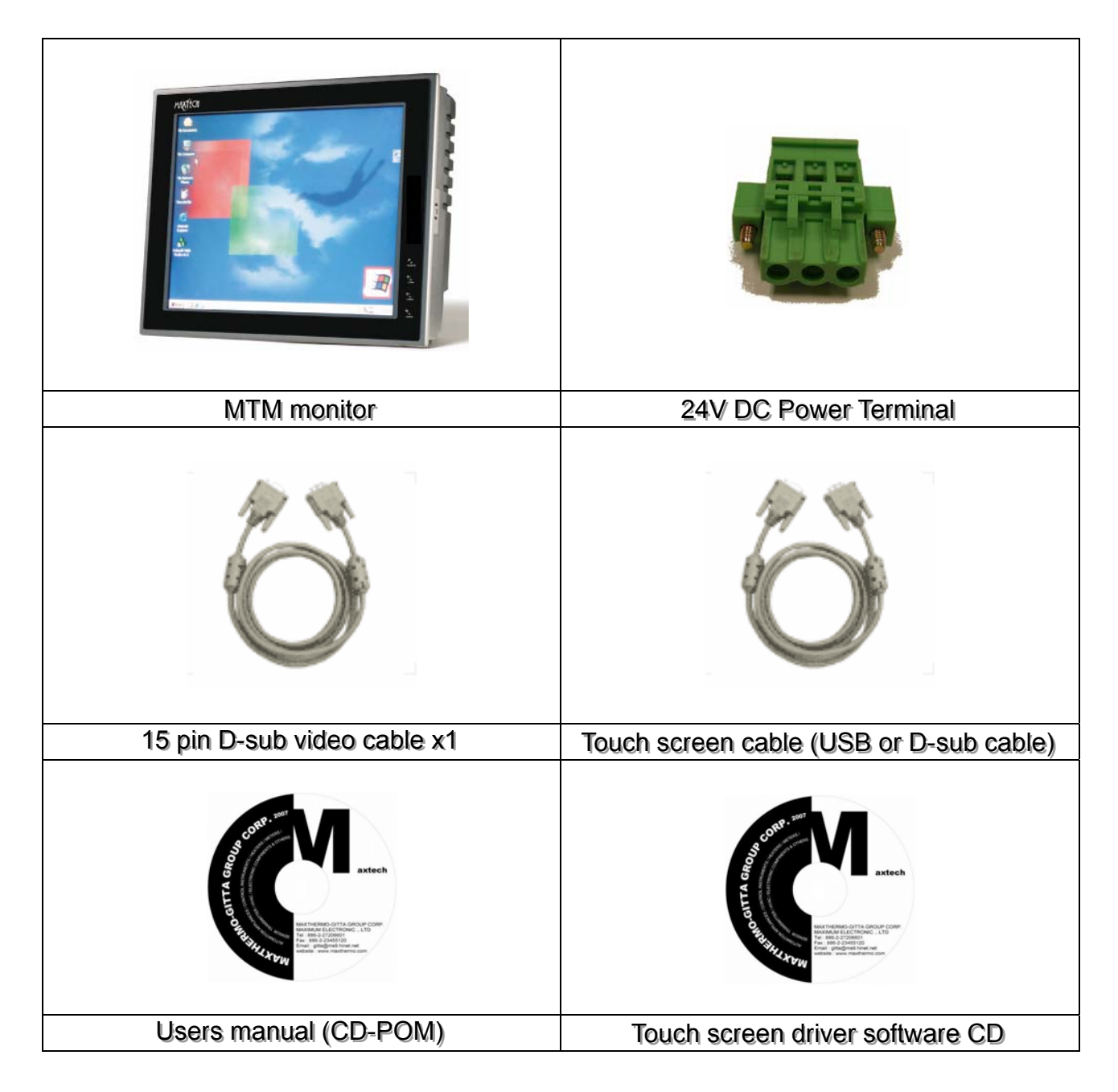

## 3. Hardware Installation

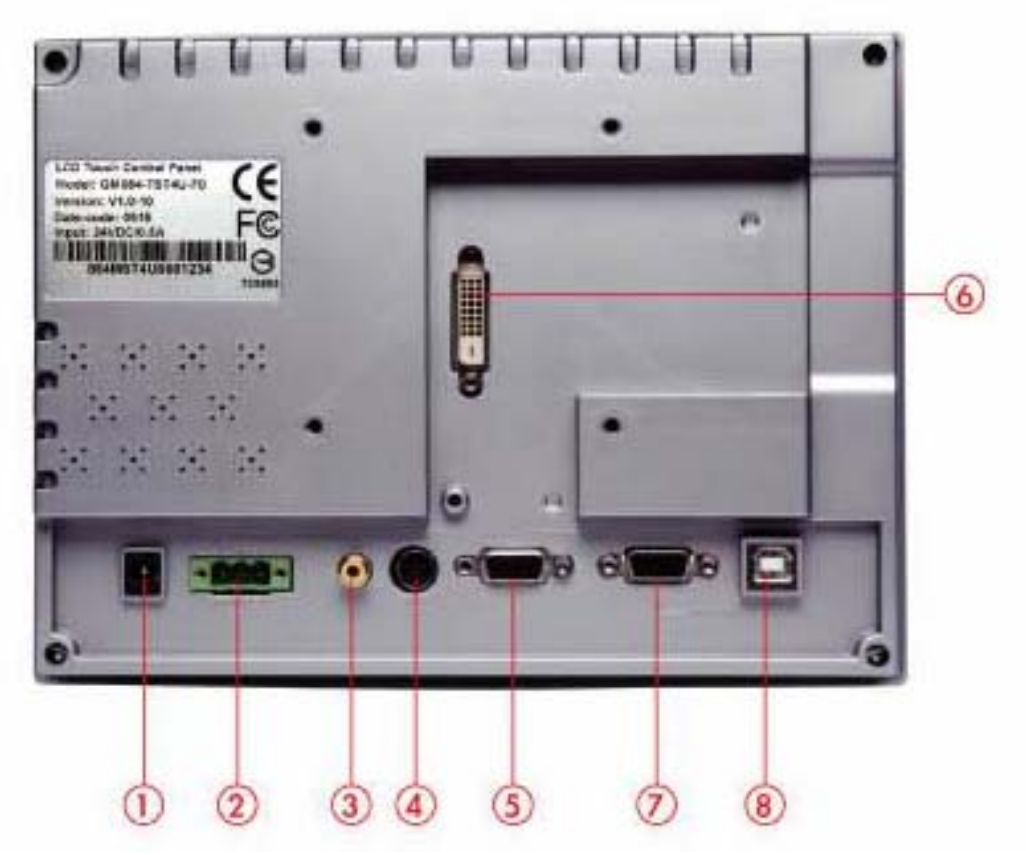

- 1 DC24V phone jet connector
- ② DC24V power input terminal
- 3 AV Connector
- 4 S-Video
- (5) D-Sub analog VGA
- 6 DVI port
- ⑦ Touch panel RS232 interface
- (8) Touch panel USB interface

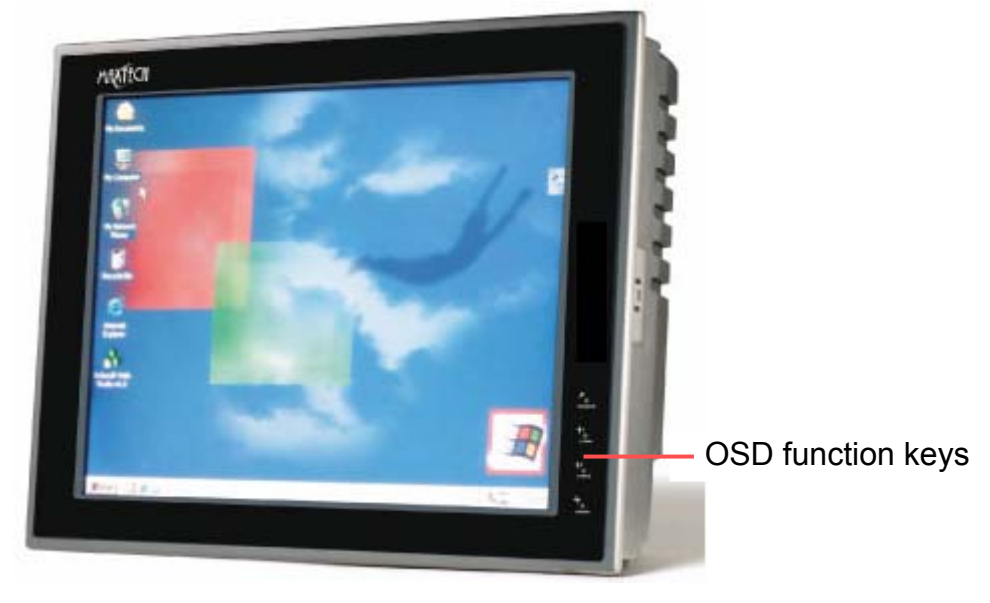

## 3.1 Panel Mount

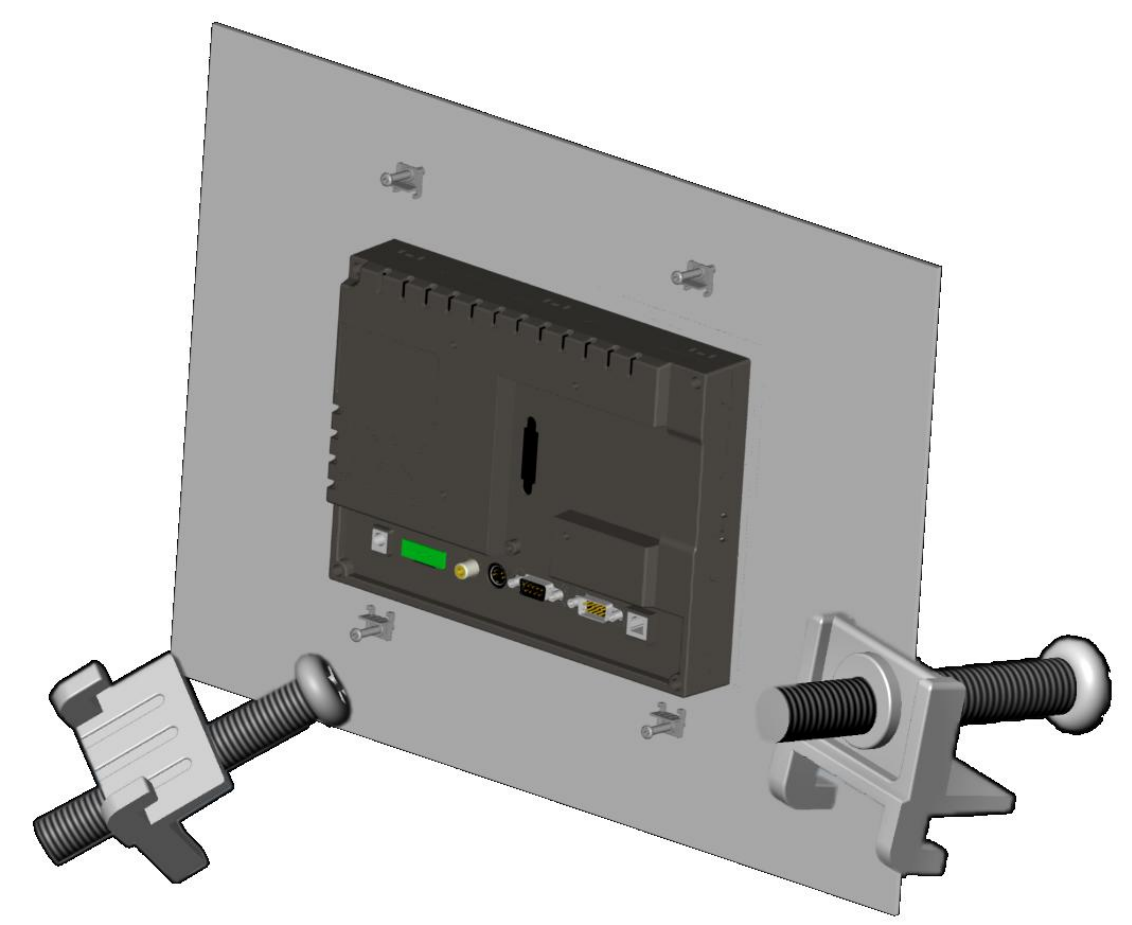

3.2 Arm Mount (\*\*\*For MTM084 use only)

## 4. Touch Panel Driver Installation

#### 4.1 RS232 Touch Panel Driver installation

#### Windows 2000/XP Driver Installation for touch panel RS232 Interface

Before installing the driver software, you must have the Windows 2000/XP system installed and running on your computer. You must also have one of the following Serial Interface installed : 90A4, 9026B, 9036 or 9084. Contents of the driver folder are listed below.

> DMC9000.inf DMC9000.sys DMC9000.cat SETUP.EXE XPM.sys

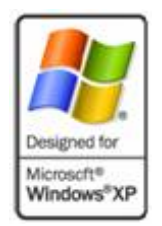

Follow the steps below to install the driver.

1. When the system first detects the touch panel (RS232 Interface), a screen appears that shows "Unknown Device." Do not use this hardware wizard. Press Cancel.

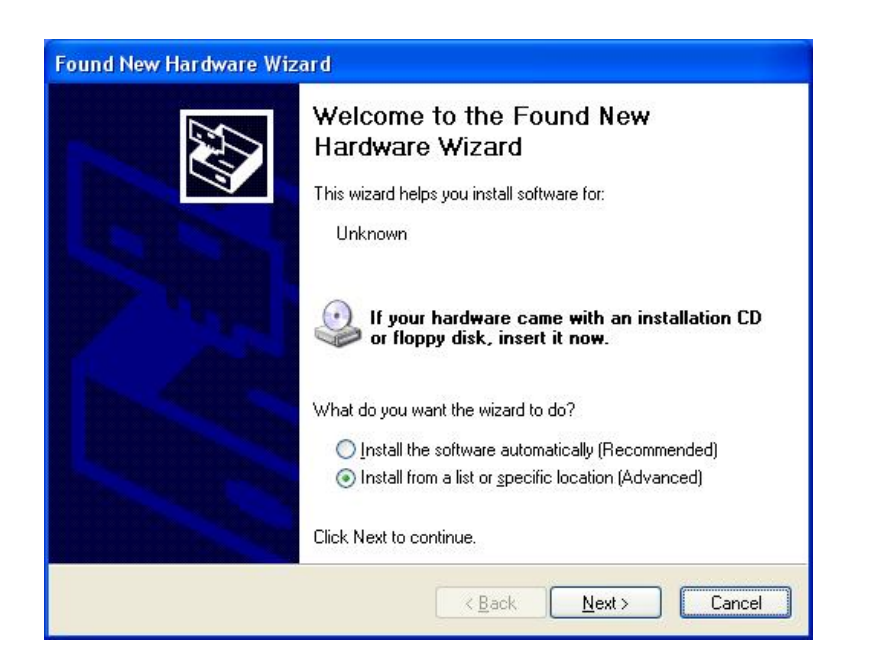

2. Insert the Driver CD-ROM. Go to the Driver folder. Click "setup.exe".

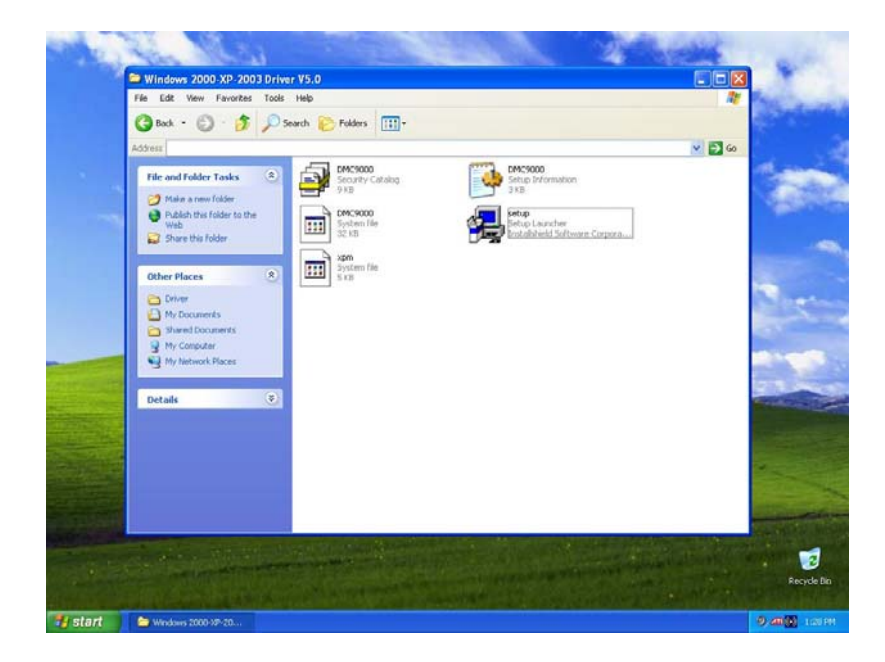

3. The screen displays the installation wizard. Click "Next".

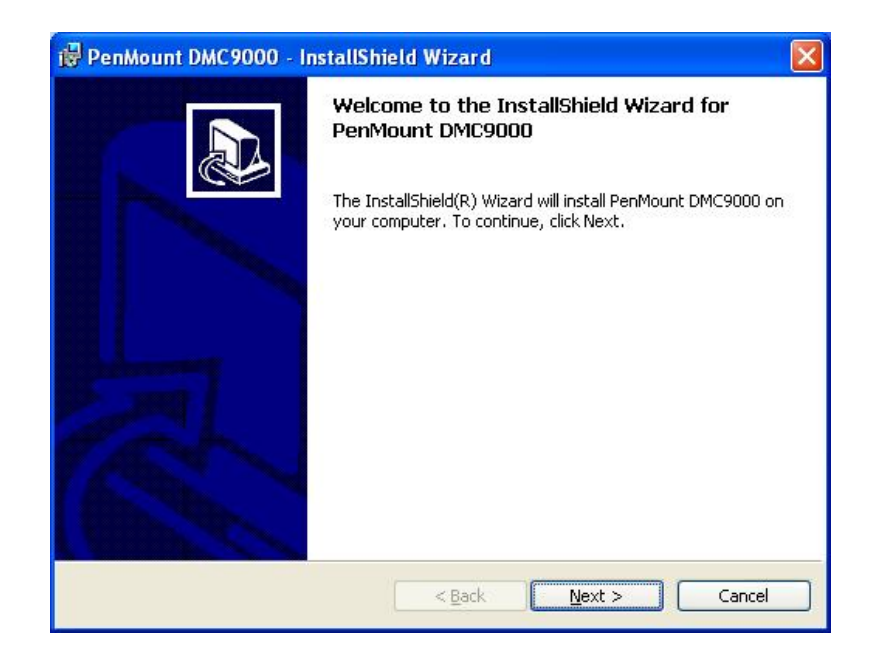

4. A License Agreement appears. Click "I accept..." and "Next"

| 🗑 PenMount DMC9000 - InstallShield Wizard                                                                                                    |        |
|----------------------------------------------------------------------------------------------------|--------|
| License Agreement Please read the following license agreement carefully.                                                                                                    |        |
| Software License<br>Copyright C. Salt International Corp. All rights reserved.<br>PenMount Utilities drivers include DOS, Windows 3.11,<br>Windows 95, Windows 98, Windows ME, Windows NT,<br>Windows 2000, Windows XP, Windows CE, Linux and Qnx drivers.<br>To copy, modify, or translate is prohibited except with Salt's written consents.<br>To license PenMount Utilities drivers, contact Salt International Corp.<br>Email: salt@salt.com.tw<br>Home page: www.salt.com.tw |        |
| I accept the terms in the license agreement     I do not accept the terms in the license agreement     InstallShield                                                                                                    | Cancel |

5. The "Ready to Install the Program" screen appears. Select "Install."

| PenMount DMC9000 - InstallShield Wizard                                                                         | × |
|----------------------------------------------------------------------------------------------------|---|
| Ready to Install the Program The wizard is ready to begin installation.                                         | B |
| Click Install to begin the installation.                                                                        |   |
| If you want to review or change any of your installation settings, click Back. Click Cancel to exit the wizard. |   |
|                                                                                                    |   |
| ıstallShield                                                                                                    |   |
| < <u>B</u> ack Install Cancel                                                                                   |   |

6. The "InstallShield Wizard Completed" appears. Click "Finish."

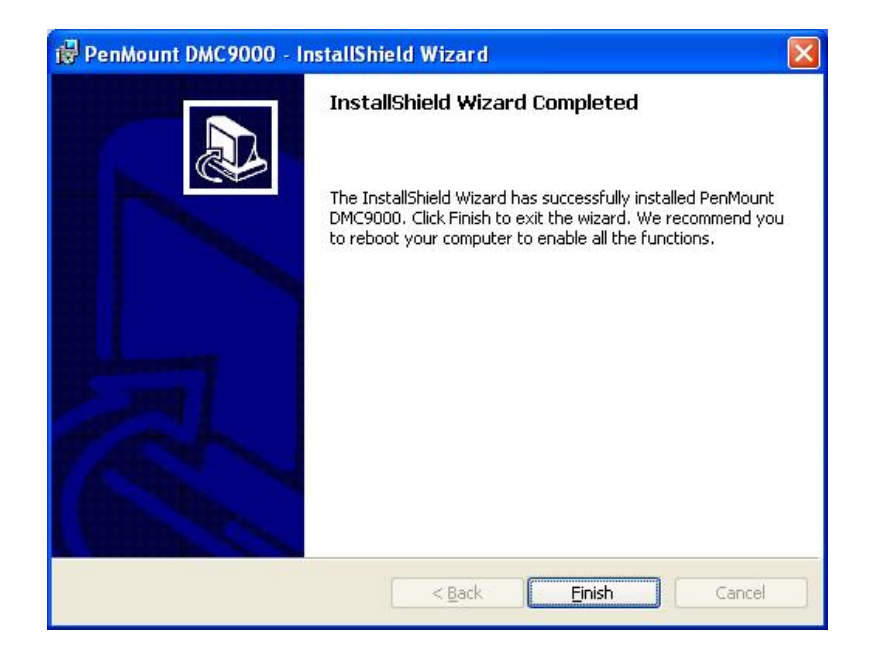

#### Configuring the RS232 Driver

Upon rebooting, the computer automatically finds the RS232 interface. The touch screen is connected but not calibrated. Follow the procedures below to carry out calibration.

- 1. After installation, click the PenMount Monitor icon "PM" in the menu bar.
- 2. When the PenMount Control Panel appears, click "Calibrate."

#### PenMount Control Panel

The functions of the PenMount Control Panel are **Calibrate**, **Multiple Monitors**, **Option**, **Tools** and **About**, which are explained in the following sections.

#### Calibrate

This function offers two ways to calibrate your touch screen. 'Standard Calibration' adjusts most touch screens. 'Advanced Calibration' adjusts aging touch screens.

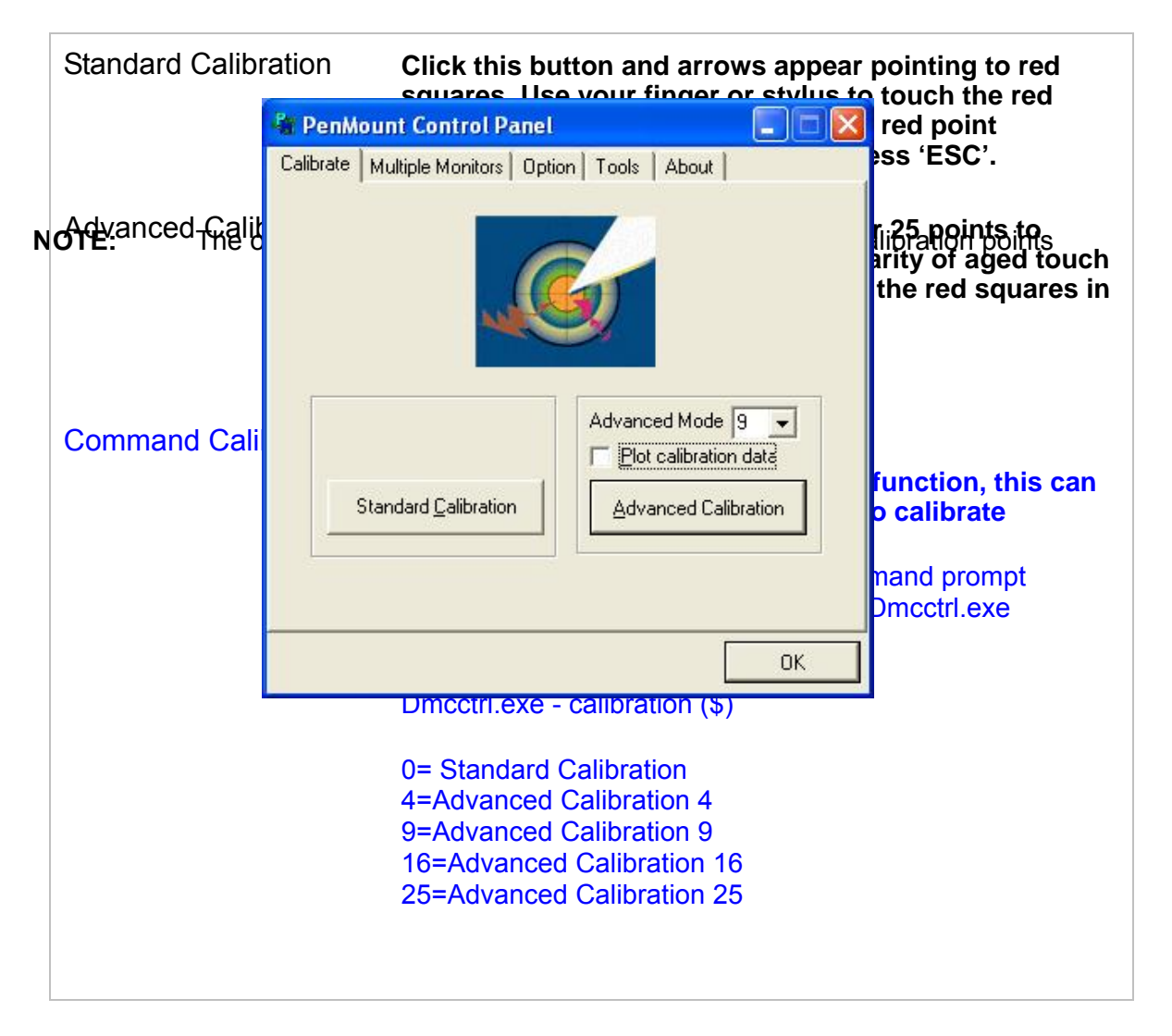

yc

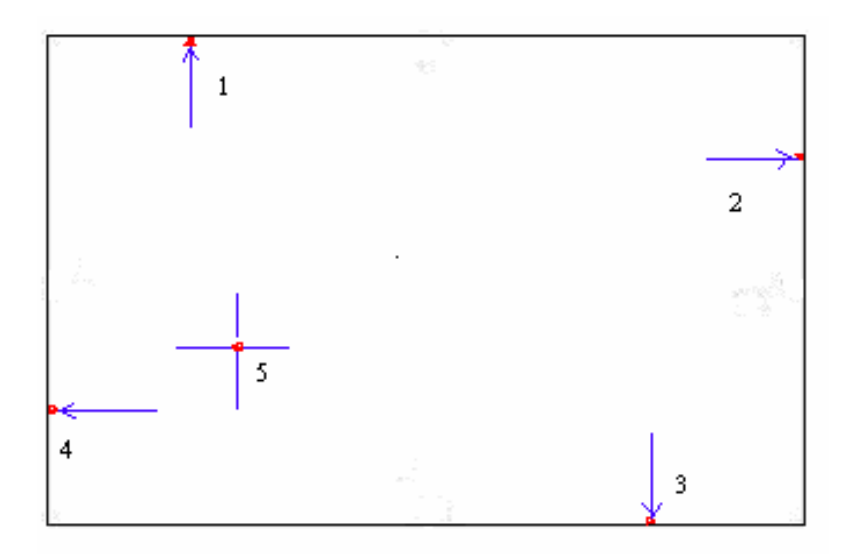

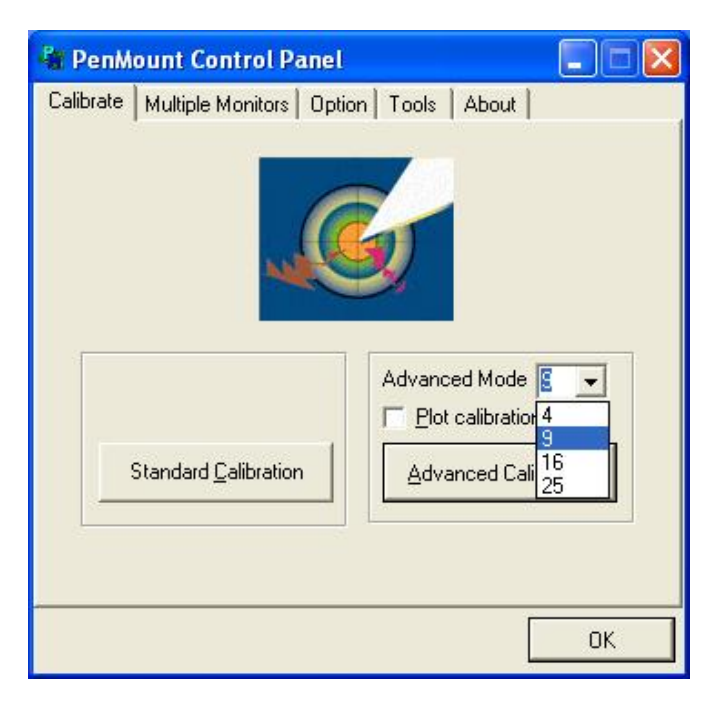

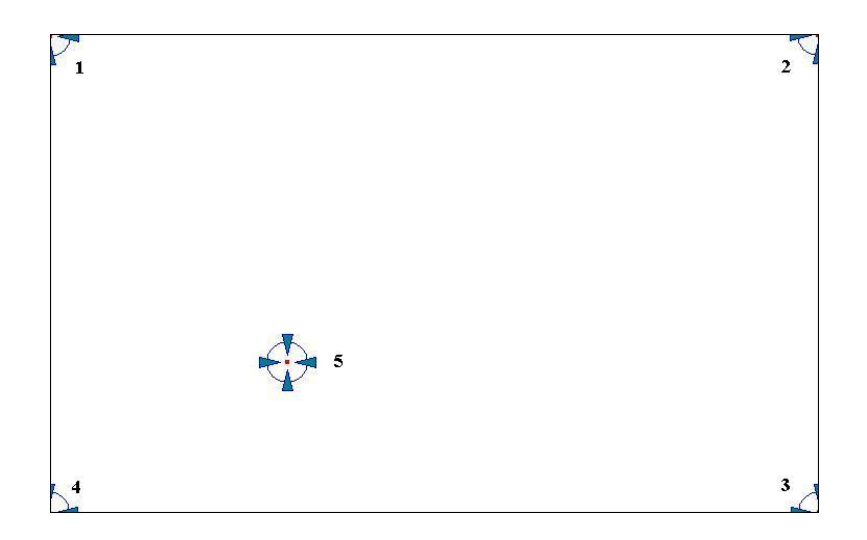

Plot Calibration Data Check this function and a touch panel linearity comparison graph appears when you have finished Advanced Calibration. The blue lines show linearity before calibration and black lines show linearity after calibration.

| 📲 PenM    | ount Control Panel    |                   |
|-----------|-----------------------|-------------------|
| Calibrate | Multiple Monitors Opt | ion Tools About   |
|           | Standard Calibration  | Advanced Mode 9 💌 |
|           |                       | ОК                |

| Save calibration to EEPROM               | It is save calibration data into control board             |
|------------------------------------------|------------------------------------------------------------|
| (Support firmware version C2.2 or later) | colluded. But need control board firmware version support. |

| 🐐 PenMount Control Panel          |                      |
|-----------------------------------|----------------------|
| Calibrate Multiple Monitors Optic | on Tools About       |
|                                   |                      |
|                                   | Advanced Mode 9 🗾    |
| Standard <u>C</u> alibration      | Advanced Calibration |
| Save calibration to EEPRO         | vi                   |
|                                   | ОК                   |

#### **Multiple Monitors**

Multiple Monitors supports from two to six touch screen displays for one system. The drivers support Multiple Monitors. This function supports from two to six touch screen displays for one system. Each monitor requires its own touch screen, either installed inside the display or in a central unit. The D-Sub connector must be connected to the computer COM ports via the RS-232 interface. Driver installation procedures are the same as for a single monitor. Multiple Monitors supports the following modes:

#### Windows Extend Monitor Function Matrox DualHead Multi-Screen Function nVidia nView Function

**NOTE:** The Multiple Monitors function is for use with multiple displays only. Do not use this function if you have only one touch screen display. Please note once you turn on this function the Rotating function is disabled.

Enable the multiple display function as follows:

1. Check the **Enable Multiple Monitor Support** box; then click **Map Touch Screens** to assign touch controllers to displays.

| 🐐 PenMount Control Panel                       |    |
|------------------------------------------------|----|
| Calibrate Multiple Monitors Option Tools About |    |
|                                                | ок |

2. When the mapping screen message appears, click "OK".

| RenM       | ount Control Pa      | anel              |               |          |
|------------|----------------------|-------------------|---------------|----------|
| Calibrate  | Multiple Monitors    | Option Tools      | About         |          |
| <b>₩</b> u | Itiple Monitor Suppo | vrt               |               |          |
| Мар        | ping                 |                   | -             |          |
| Ple        | ase touch the pane   | l as indicated in | the following | screens. |
|            | [                    | ОК                |               |          |
|            | Мар                  | Jouch Screens     |               |          |
|            |                      |                   |               | ОК       |

3. Touch each screen as it displays "Please touch this monitor. Press 'S' to skip" Following this sequence and touching each screen is called **mapping the touch screens**.

| Plea | se touch this monitor. Press 'S' to skip. |  |
|------|-------------------------------------------|--|

- 4. Touching all screens completes the mapping and the desktop reappears on the monitors. If screen not mapping touch. Please press 'S' to skip.
- Select a display and execute the 'Calibration' function. A message to start calibration appears. Click 'OK'.

| 📲 PenMount Control Panel 📃 🗖 🔀                                                     |                                            |
|------------------------------------------------------------------------------------|--------------------------------------------|
| Calibrate Multiple Monitors Option Tools About                                     |                                            |
|                                                                                    |                                            |
| alibrate 🛛 🕅                                                                       |                                            |
| To start calibration, please touch the panel to calibrate in the following screen. |                                            |
| ОК                                                                                 | Fouch this screen to start its calibration |
| Standard Calibration                                                               |                                            |
| ОК                                                                                 |                                            |

- 1. "Touch this screen to start its calibration" appears on one of the screens. Touch the screen.
- 2. "Touch the red square" messages appear. Touch the red squares in sequence.
- 3. Continue calibration for each monitor by clicking **Standard Calibration** and touching the red squares.
  - NOTES: 1. If you used a single VGA output for multiple monitors, please do not use the Multiple Monitors function. Just follow the regular procedure for calibration on each of your desktop monitors.
    - 2. The Rotating function is disabled if you use the Multiple Monitors function.
    - If you change the resolution of display or screen address, you have to redo Map Touch Screens so the system understands where the displays are.
    - 4. If you more monitor mapping one touch screen, please press 'S' to skip mapping step.

#### Option

This panel function supports two modes—Operation Mode and Beep Sound Mode — which allow configuration for specific touch screen applications, such as point-of-sales (POS) terminals.

| Operation Mode     | This mode enables and disables the mouse's ability to drag on-screen icons—useful for configuring POS terminals.                |
|--------------------|----------------------------------------------------------------------------------------------------|
|                    | <i>Mouse Emulation</i> – Select this mode and the mouse functions as normal and allows dragging of icons.                       |
|                    | <i>Click on Touch</i> – Select this mode and the mouse only provides a click function, and dragging is disabled.                |
| Beep Sound<br>Mode | <i>Enable Beep Sound</i> – turns beep function on and off<br><i>Beep on Pen Down</i> – beep occurs when pen comes<br>down       |
|                    | <i>Beep on Pen Up</i> – beep occurs when pen is lifted up<br><i>Beep on both</i> – beep occurs when comes down and<br>lifted up |
|                    | Beep Frequency – modifies sound frequency                                                                                       |
|                    | Beep Duration – modifies sound duration                                                                                         |

| About           |
|-----------------|
|                 |
| on Touch        |
| icy 600 Hz      |
| n 100 ms        |
|                 |
| Back to Default |
| ОК              |
|                 |

#### Tools

This panel displays have three functions --- Display Right Click Tool, Pen Stabilizer and Automatic Rotation Detection.

| Draw                            | Tests or demonstrates the PenMount touch screen operation.                                                                 |  |
|---------------------------------|----------------------------------------------------------------------------------------------------|--|
| Right Click Tool                | Enable right button function, and show right button area on desktop.                                                       |  |
| Pen Stabilizer                  | Enable the function support to prevent cursor shake.                                                                       |  |
| Automatic Rotation<br>Detection | The function support nVidia, Intel, SMI or<br>ATI and software such as Portrait Pivot<br>Pro rotation automatic detection. |  |

| ilibrate Multiple       | Monitors 0            | )ption Tools                | About              |  |
|-------------------------|-----------------------|-----------------------------|--------------------|--|
|                         | iraw.                 | Test by drar<br>the touch s | wing on<br>creen.  |  |
| Right 0                 | Click Tool            | Place right<br>on the desk  | click tool<br>top. |  |
| <b>I</b> Pen <u>S</u> t | abilizer              |                             |                    |  |
| V Automa                | atic <u>R</u> otation | Detection                   |                    |  |

#### About

This panel displays information about the PenMount controller and driver version.

| 🙀 PenMount Control Panel                                                 |                                                      |
|--------------------------------------------------------------------------|------------------------------------------------------|
| Calibrate   Draw   Multiple Monitors   Optic                             | ons Tools About                                      |
| PenMount DMC9000<br>Priver Version 5<br>Firmware Version<br>C2.20 [COM1@ | )<br>5.00<br>19200bps]                               |
| E-mail: <u>salt@salt.com.tw</u> Website<br>Copyright(C) 2003 Salt In     | e : <u>www.salt.com.tw</u><br>t <sup>e</sup> l Corp. |
|                                                                          | OK OK                                                |

PenMount Monitor Menu Icon

The PenMount monitor icon (PM) appears in the menu bar of Windows 2000/XP system when you turn on PenMount Monitor in PenMount Utilities.

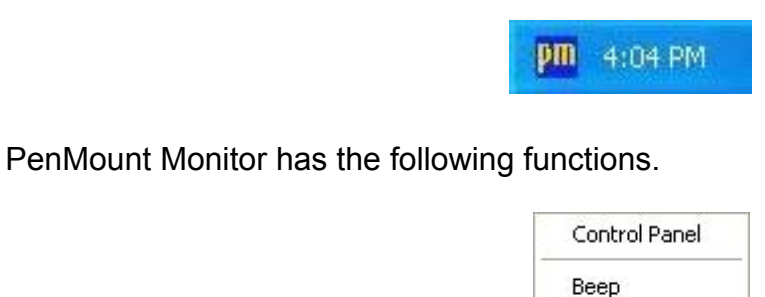

**Right Button** 

Exit

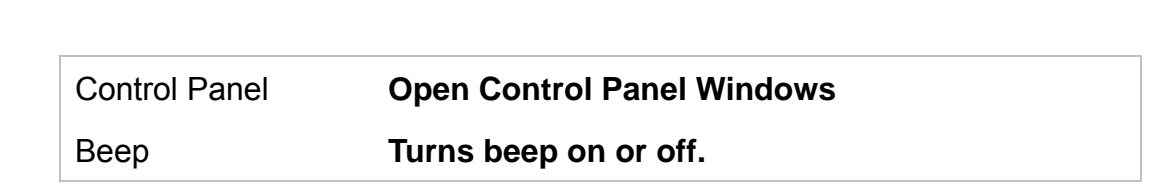

| Right Button | When you select this function, a mouse icon appears in the right-bottom of the screen. Click this icon to switch between Right and Left Button functions. |
|--------------|----------------------------------------------------------------------------------------------------|
| Exit         | Exits the PenMount Monitor function.                                                                                                    |

#### Uninstall the driver

Go to Settings, and then click Add or Remove program.
 Select PenMount DMC9000 and click the Remove button.

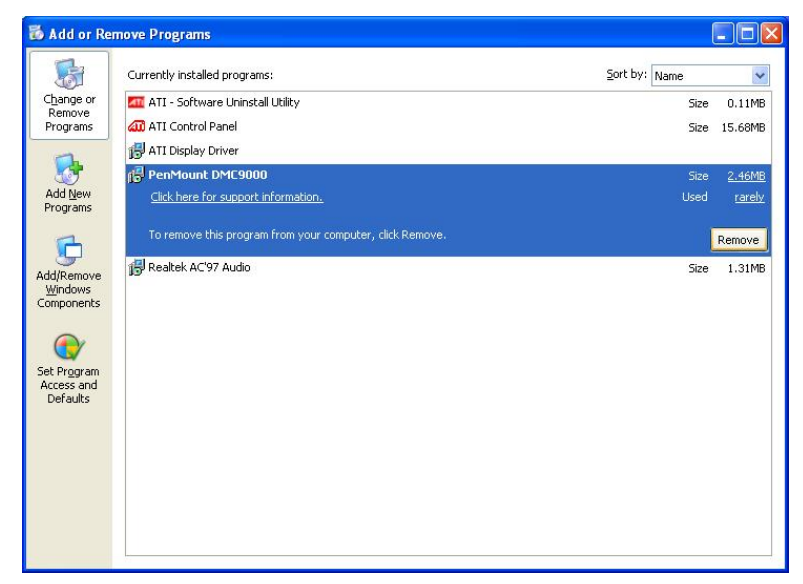

2. Select '**Yes**' to remove the driver.

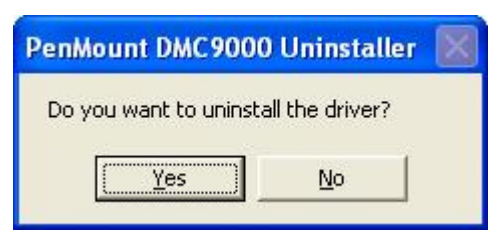

3. Select '**Yes**' Uninstall the driver from system.

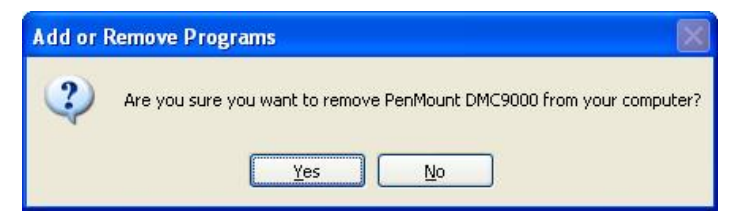

4. Select 'Yes' to reboot your system or 'No' to reboot your system later.

| PenMount DMC9000                                                               | Uninstaller                                 |      |
|--------------------------------------------------------------------------------|---------------------------------------------|------|
| System must reboot to<br>Press 'Yes' to reboot no<br>Press 'No' if you want to | finish the uninst<br>w.<br>o restart later. | all. |
| Yes                                                                            | No                                          |      |

#### *Manual* 4.2 USB Touch Panel Driver installation

#### Windows Me/2000/XP USB Driver Installation

Before installing the driver software, you must have the Windows Me/2000/XP system installed and running on your computer. You must also have one of the following USB installed: 5184, 51A5 or 5126. Contents of the Windows Me/2000/XP USB driver folder are listed below.

Setup.exe PenMount 98.inf PenMount.inf Pm\_lower.sys Pm\_upper.sys

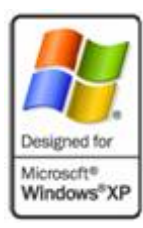

Follow the steps below to install the USB driver.

1. Insert and select the Driver CD-ROM to start installation. Find the USB driver folder and select '**setup**'.

| usb_20031224                                                                                                    |                                                                           |                                                                          |
|----------------------------------------------------------------------------------------------------|---------------------------------------------------------------------------|--------------------------------------------------------------------------|
| File Edit View Favorites Tools                                                                                                    | Help<br>earch 🎼 Folders 🛄 🕶                                               | 1                                                                        |
| ddress     File and Folder Tasks     Image: Constraint of the state of the state of the | PenMnt98<br>Setup Information<br>3 KB<br>pm_lower<br>System file<br>17 KB | PenMount<br>Setup Information<br>3 KB<br>Pm_upper<br>System file<br>4 KB |
| E-mail this file     Delete this file     Other Places     Orbesktop                                                                                                    | Setup Launcher<br>Sinstallshield Software Corp                            | pora                                                                     |
| C My Documents<br>Shared Documents<br>My Computer<br>My Network Places                                                                                                    |                                                                           |                                                                          |
| Details 😵                                                                                                    |                                                                           |                                                                          |

2. The screen displays 'InstallShield Wizard'. Click 'Next' to begin installing the USB driver to system.

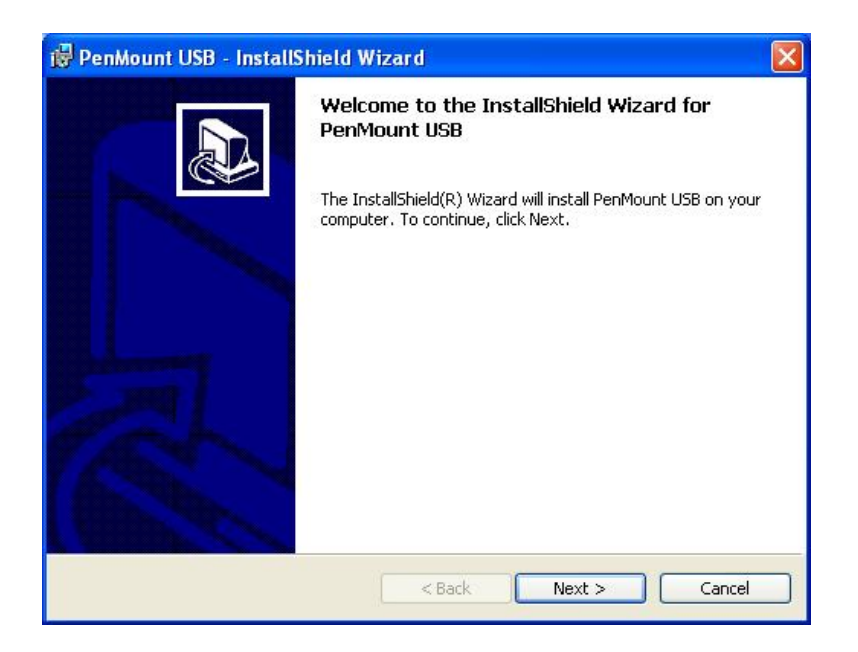

3. The license agreement appears. Click 'Next'.

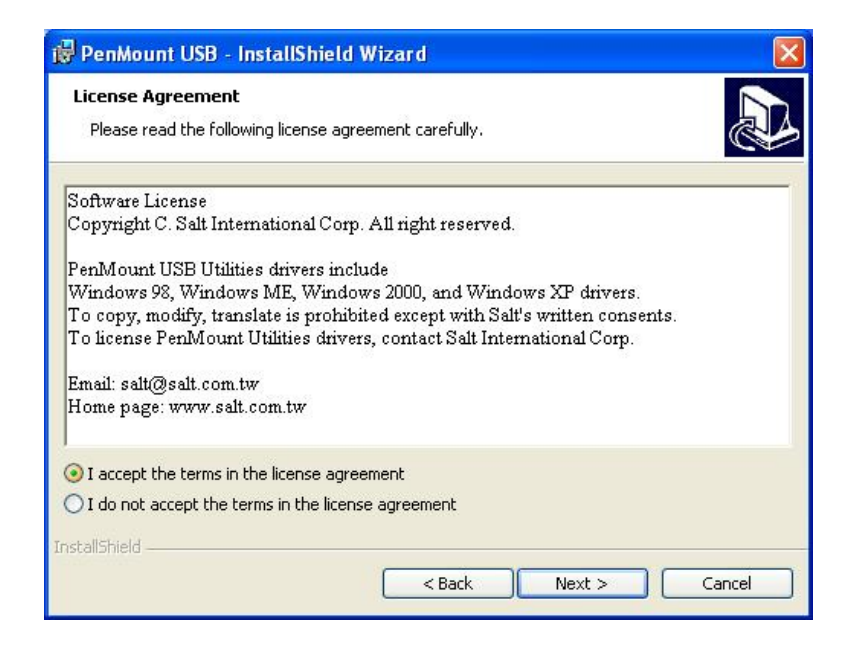

4. The next screen shows 'Ready to Install the Program'. Click 'Install'.

| 🖞 PenMount USB - InstallShield Wizard 🛛 🛛 🔀                                                                     |
|----------------------------------------------------------------------------------------------------|
| Ready to Install the Program The wizard is ready to begin installation.                                         |
| Click Install to begin the installation.                                                                        |
| If you want to review or change any of your installation settings, click Back. Click Cancel to exit the wizard. |
| InstallShield < Back Cancel                                                                                     |

5. The 'InstallShield Wizard completed' screen appears. Click 'Finish'.

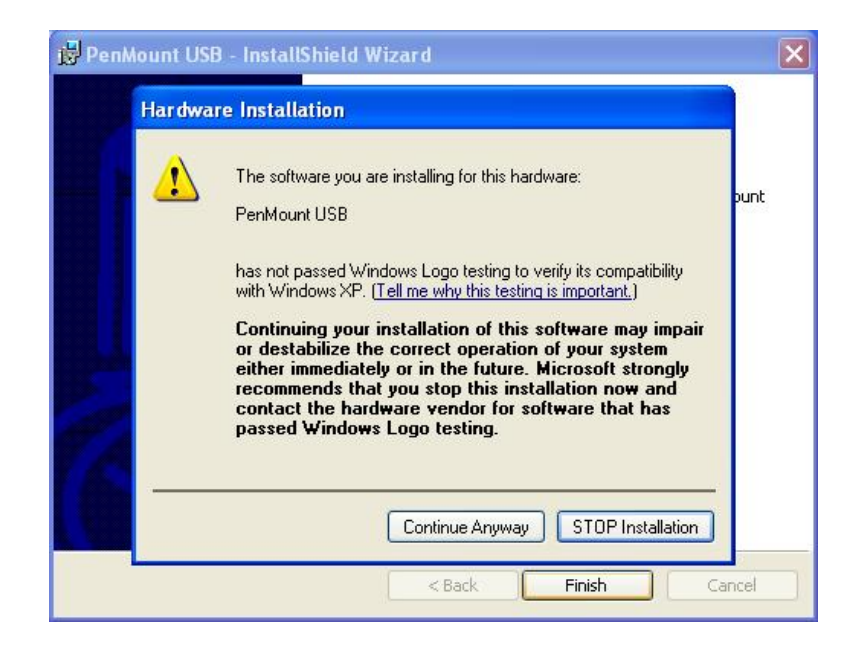

1. If show message box appears stating the driver does not have an MS Logo. Please select 'Continue Anyway' to finish the installation. The USB driver is now completely installed.

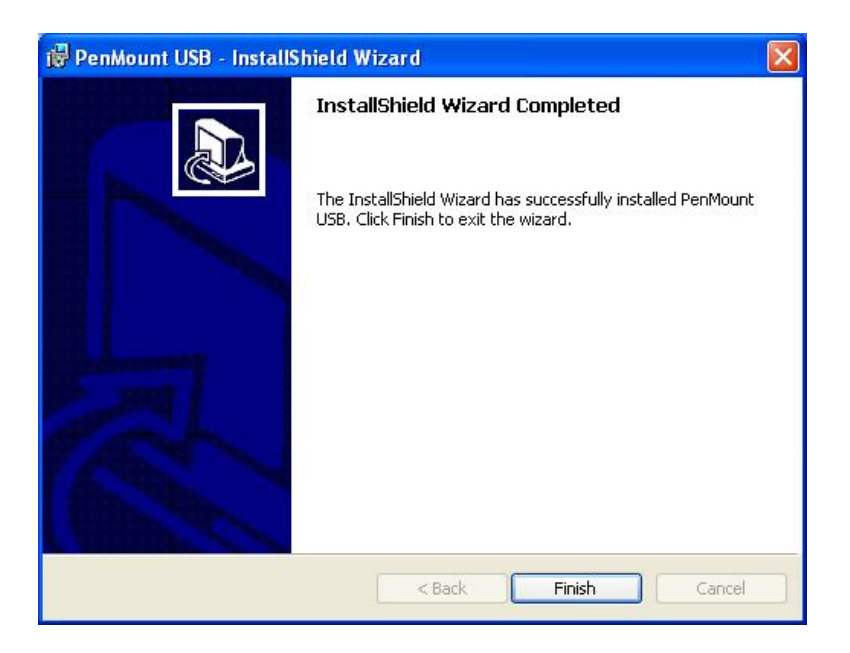

#### Configuring the USB Driver

Upon rebooting, the computer automatically finds the new USB interface. The touch screen is connected but not calibrated. Follow the procedures below to carry out calibration.

- 1. After installation, click the PenMount Monitor icon "PM" in the menu bar.
- 2. When the PenMount Control Panel appears, click "Calibrate."

#### PenMount Control Panel

The functions of the PenMount Control Panel are **Calibrate**, **Draw**, and **About**, which are explained in the following sections.

#### Calibrate

This function offers two ways to calibrate your touch screen. 'Standard Calibration' adjusts most touch screens. 'Advanced Calibration' adjusts aging touch screens.

| Standard Calibration | Click this button and arrows appear pointing to<br>red squares. Use your finger or stylus to touch<br>the red squares in sequence. After the fifth red<br>point calibration is complete. To skip, press<br>'ESC'. |
|----------------------|----------------------------------------------------------------------------------------------------|
| Advanced Calibration | Advanced Calibration uses 4, 9, 16 or 25 points to effectively calibrate touch panel linearity of                                                                                                    |

aged touch screens. Click this button and touch the red squares in sequence with a stylus. To skip, press ESC'.

| 📲 PenMount Control Panel    |                      |
|-----------------------------|----------------------|
| Calibrate Draw Option Abou  | t                    |
|                             | Advanced Mode 4      |
| Standard <u>Calibration</u> | Advanced Calibration |
|                             | ОК                   |

**NOTE:** The older the touch screen, the more Advanced Mode calibration points you need for an accurate calibration. Use a stylus during Advanced Calibration for greater accuracy.

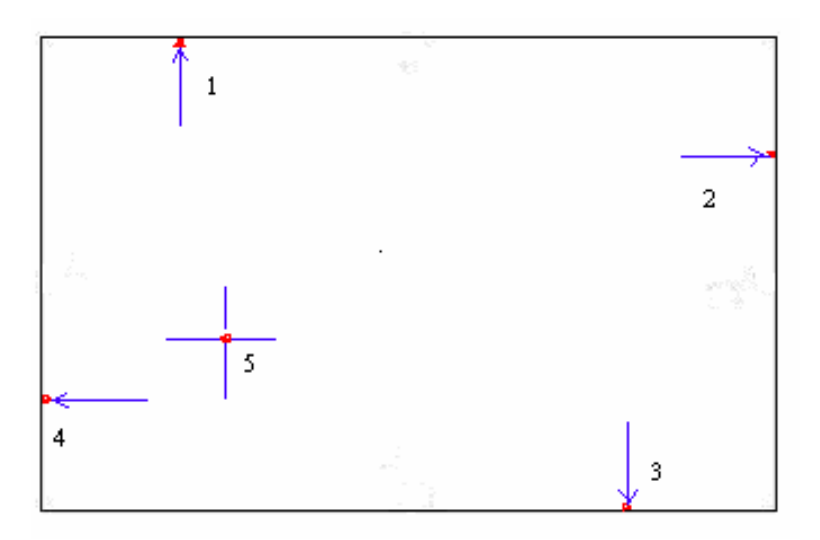

| 📲 PenM    | ount Control Panel           |                 |
|-----------|------------------------------|-----------------|
| Calibrate | Draw   Option   Abou         | t ]             |
|           |                              |                 |
|           | Standard <u>C</u> alibration | Advanced Mode 4 |
|           |                              | ОК              |

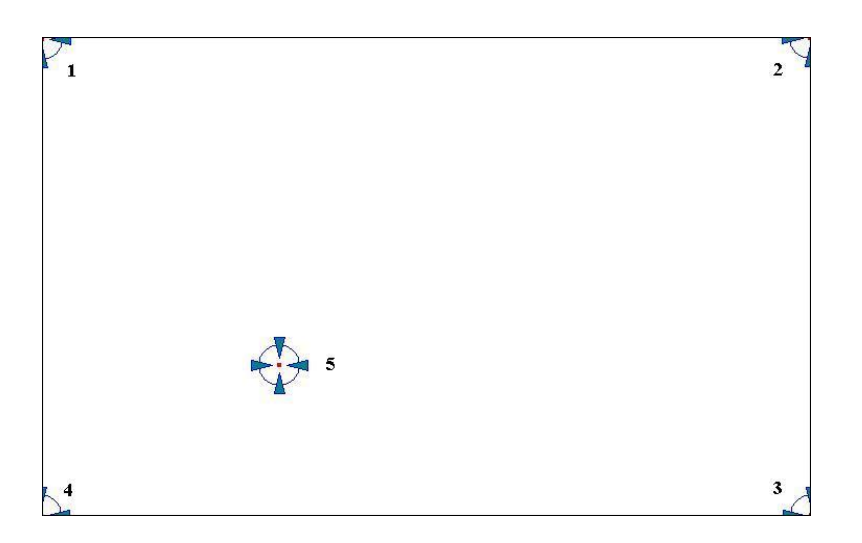

| Plot Calibration Data | Check this function and a touch panel linearity<br>comparison graph appears when you have<br>finished Advanced Calibration. The blue lines<br>show linearity before calibration and black |
|-----------------------|----------------------------------------------------------------------------------------------------|
|                       | lines show linearity after calibration.                                                                                                    |

| 📲 PenMount Control Panel     |                       |
|------------------------------|-----------------------|
| Calibrate Draw Option Abou   | t                     |
|                              | Advanced Mode         |
|                              | Plot calibration data |
| Standard <u>C</u> alibration | Advanced Calibration  |
|                              | ОК                    |

#### Draw

Tests or demonstrates the touch screen operation. The display shows touch location. Click **Draw** to start.

| 🖓 PenMount Control Panel    |    |
|-----------------------------|----|
| Calibrate Draw Option About |    |
|                             | ОК |

Touch the screen with your finger or a stylus and the drawing screen registers touch activity such **left**, **right**, **up**, **down**, **pen up**, and **pen down**.

| Menu                                                     |  |  |                                              |
|----------------------------------------------------------|--|--|----------------------------------------------|
| Packet Enor: 0<br>PenDown: 8<br>PenUp: 8<br>Device no: 0 |  |  |                                              |
|                                                          |  |  | Left down<br>Left up<br>Left down<br>Left up |
|                                                          |  |  |                                              |
|                                                          |  |  |                                              |
|                                                          |  |  |                                              |

Click Clear Screen to clear the drawing.

| Show Pen Location<br>Clear Screen |                      |
|-----------------------------------|----------------------|
| <u>E</u> xit                      | Left down<br>Left up |
| Packet Error : 0<br>PenDown : 1   |                      |
| PenUp : 1<br>Device no : 0        |                      |
|                                   |                      |
|                                   |                      |
|                                   |                      |
|                                   |                      |
|                                   |                      |
|                                   |                      |
|                                   |                      |

#### Option

This panel function supports two modes—Operation Mode and Beep Sound Mode—which allow configuration for specific touch screen applications, such as point-of-sales (POS) terminals.

| Operation Mode | This mode enables and disables the mouse's ability to drag on-screen icons—useful for configuring POS terminals. |
|----------------|----------------------------------------------------------------------------------------------------|
|                | Stream Mode – Select this mode and the mouse functions as normal and allows dragging of icons.                   |
|                | <i>Point Mode</i> – Select this mode and the mouse only provides a click function, and dragging is disabled.     |
| Beep Sound     | Enable Beep Sound – turns beep function on and off                                                               |
| Mode           | <i>Beep on Pen Down</i> – beep occurs when pen comes<br>down                                                     |
|                | <i>Beep on Pen Up</i> – beep occurs when pen is lifted up                                                        |
|                | <i>Beep on both of Pen Down/Up</i> – beep occurs on both                                                         |
|                | Beep Frequency – modifies sound frequency                                                                        |
|                | Beep Duration – modifies sound duration                                                                          |

| PenMount Control Pan         | el 📃 🗖 🖥                |
|------------------------------|-------------------------|
| alibrate Draw Option Ab      | out                     |
| Operation Mode               |                         |
| Stream Mode                  | C Point Mode            |
| Enbale Beep Sound            | Roop Fraguency - 600 Hz |
|                              |                         |
| 😨 Beep on pen d <u>o</u> wnp |                         |
| C Been on pen up             | Beep Duration 100 ms    |
| C Doob out bourge            |                         |
| C Beep on both               | Back to Default         |
|                              |                         |
|                              |                         |
|                              | UK                      |

#### About

This panel displays information about the driver version.

| 📲 PenMount Contro                                                                          | l Panel 📃 🗖 🔀                                                           |
|--------------------------------------------------------------------------------------------|-------------------------------------------------------------------------|
| Calibrate Draw Optio                                                                       | n About                                                                 |
| Chip Version :<br>Driver Version :<br>Application Version :<br>Support Chips :             | PenMount USB 1.0<br>3.10<br>3.0<br>Penmount USB                         |
| Please contact Salt Inte<br>E-mail : <u>salt@salt.com</u><br>Website : <u>www.salt.cor</u> | ernational Corp. if you have any questions.<br><u>tw</u><br><u>n.tw</u> |
|                                                                                            | ОК                                                                      |

#### PenMount Monitor Menu Icon

The PenMount monitor icon (PM) appears in the menu bar of Windows Me/2000/XP system after the Windows Me/2000/XP USB driver is installed.

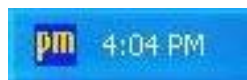

PenMount Monitor has the following functions.

| Control Pan  | el |
|--------------|----|
| Веер         |    |
| Right Buttor | ٦  |
| Exit         |    |

| Веер         | Turns touch screen beep on or off.                                                                                                    |
|--------------|----------------------------------------------------------------------------------------------------|
| Right Button | When you select this function, a mouse icon appears<br>in the right-bottom of the screen. Click this icon to<br>switch between Right and Left Button functions. |
|              |                                                                                                    |
| Exit         | Exits the PenMount Monitor function.                                                                                                    |

#### PenMount Rotating Functions

The PenMount driver for Windows Me/2000/XP supports several display rotating software packages. Please see Chapter 5 for more information. The PenMount drivers for Windows 95, Windows 98/Me, Windows 2000/XP, as well as Windows 98 USB and Windows Me/2000/XP support display rotating software packages such as:

- Portrait's Pivot Screen Rotation Software
- ATI Display Driver Rotate Function
- nVidia Display Driver Rotate Function
- SMI Display Driver Rotate Function
- Intel 845G/GE Display Driver Rotate Function

#### **Configuring the Rotate Function**

- 1. Install the rotation software package.
- 2. Choose the rotate function (0°, 90°, 180°, 270°) in the 3<sup>rd</sup> party software. The calibration screen appears automatically. Touch this point and rotation is mapped.

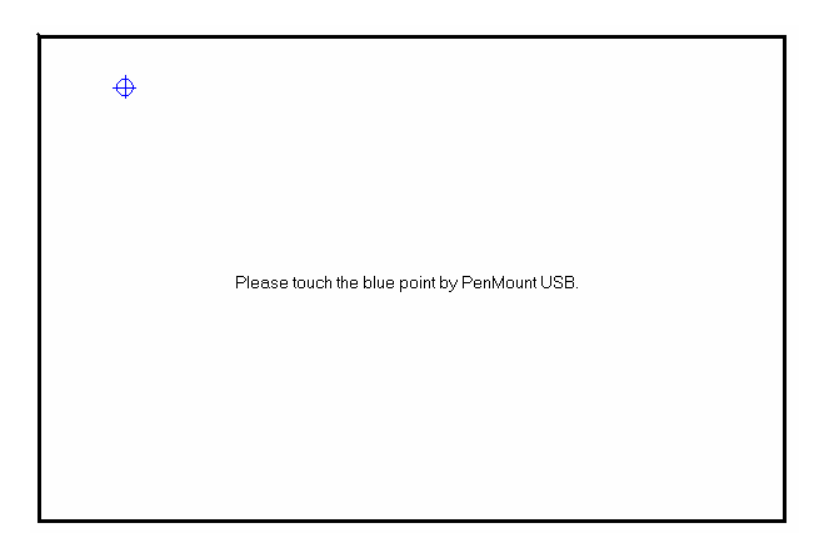

**NOTE:** The Rotate function is disabled if you use Monitor Mapping.

#### Uninstall the PenMount Windows Me/2000/XP USB driver

1. Remove the PenMount USB driver from "Start/Control Panel/Add/Remove Programs. Select 'PenMount USB' and click '**Remove**'.

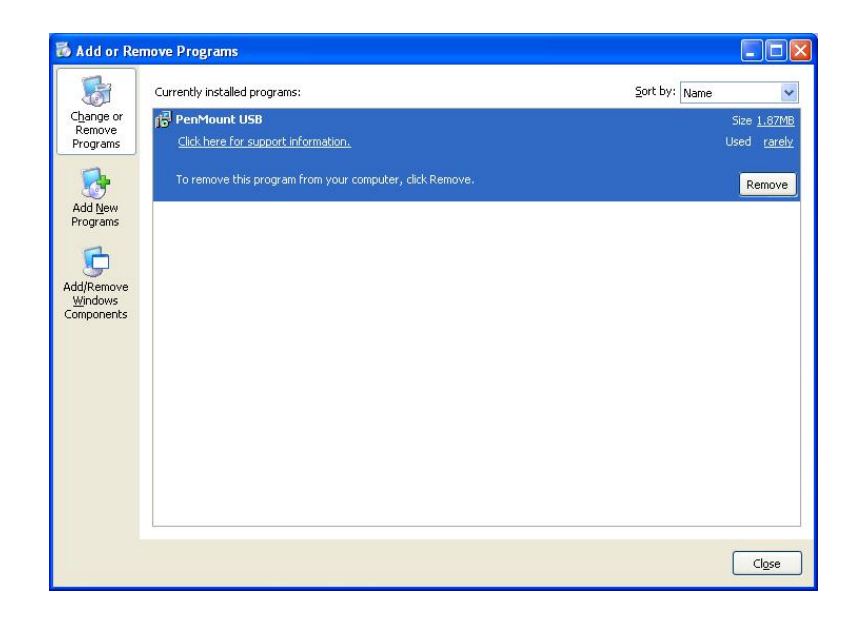

2. Click 'Yes' to confirm removal of the driver and the PenMount USB driver is completely removed from the system.

| 🔂 Add or Rer                                                                                  | nove Programs                                                                                                    |                                                    |
|-----------------------------------------------------------------------------------------------|----------------------------------------------------------------------------------------------------|----------------------------------------------------|
| 5                                                                                             | Currently installed programs: Sort by                                                                                                    | Name 🔽                                             |
| Change or<br>Remove<br>Programs<br>Add New<br>Programs<br>Add/Remove<br>Windows<br>Components | PenMount USB Click here for support information. To remove this program from your computer, click Remove.  Add or Remove Programs  Are you sure you want to remove PenMount USB from your computer?  Yes No | Size <u>1.87MB</u><br>Used <u>rareby</u><br>Remove |
|                                                                                               |                                                                                                    | Close                                              |

## 5. OSD (Operation Screen Display)

## 5.1 Function Key

Use the button on the right side to adjust the OSD.

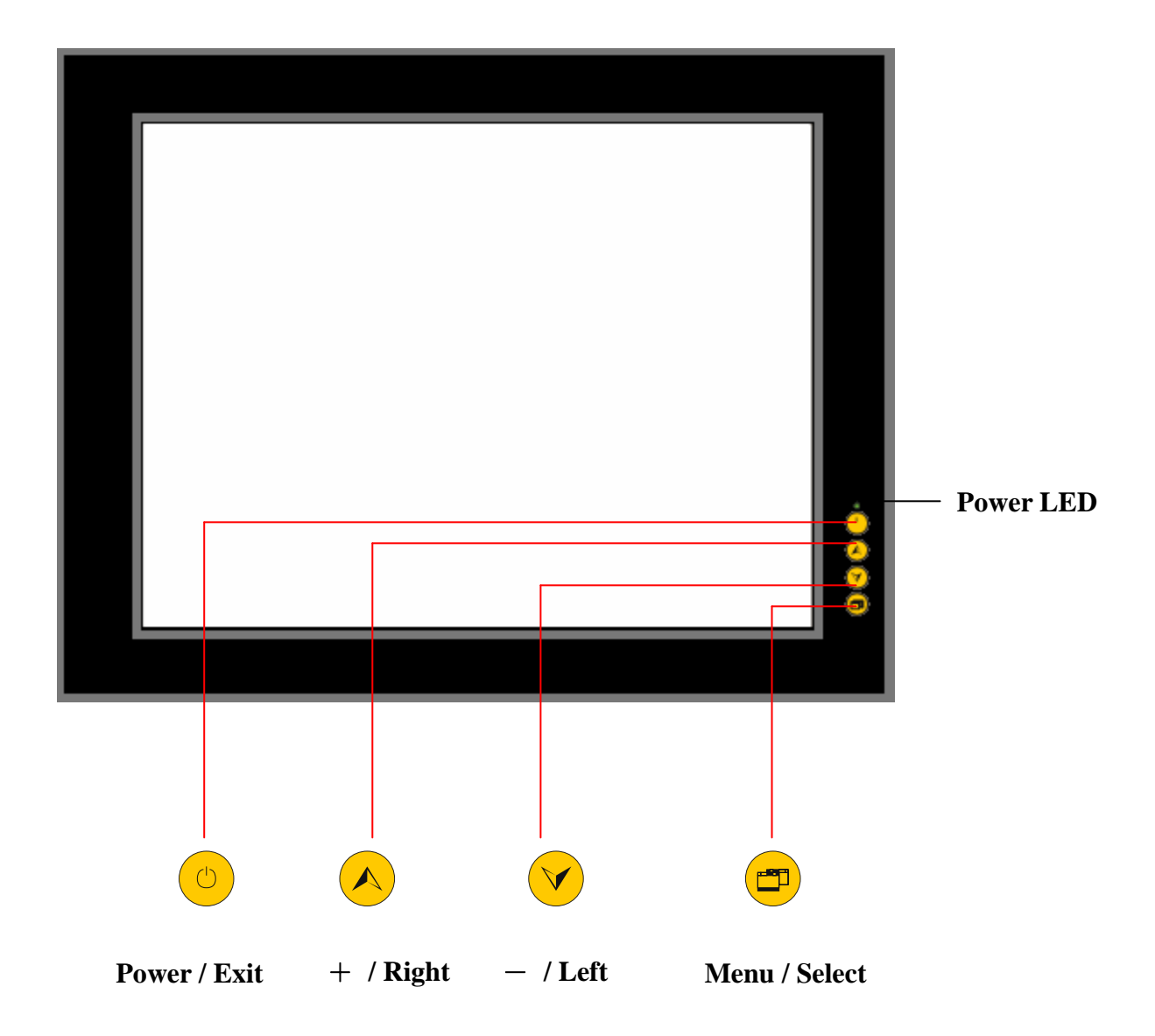

#### 5.2 OSD (Display Mode)

Use the buttons on the right side control panel to adjust the OSD :

- 1. Press the <Menu/Select" button <a>> to entry the "Display Mode" dialogue box.</a>
- Move between the functions of the main menu by use of the buttons
- 3. Press the button < > to chose a main menu function.
- 4. Moving between the sub-function by use of the buttons <+/Right and <-/Left
- 5. Press the button <Select> to choose a sub menu function.
- 6. Adjustment of the sub-menu values by use of the button <Up> and the button <Down>
- 7. Press the button <Select> to choose the sub menu values.
- 8. To save a new setting, select the menu <Adjust> and the option <Save>
- 9. Pree the button <Menu> to leave the sub-menu.
- 10. Press the button <Menu> to leave the main-menu.

| 🖌 🗲 Main Menu         | 🗶 🤽                                    | 5 🐨              | 🔽 📄 😧                                                                |
|-----------------------|----------------------------------------|------------------|----------------------------------------------------------------------|
| 8<br>9<br>9<br>9<br>9 | 50<br>50<br>50<br>50<br>50<br>50<br>50 |                  | Brightness<br>Contrast<br>Clock<br>Phase<br>H.Position<br>V.Position |
| 2                     | 3 4 5<br>8 9 7 5 H z                   | 1<br>1824×<br>(= | Sharpness<br>////isee ¤(i))                                          |

| 🔽 📄 🤡          | <b>()</b>  | <b>1</b> |
|----------------|------------|----------|
| Brightness     |            | 58       |
| Contrast       |            |          |
| Clock          |            |          |
| Phase          | 8          |          |
| H.Position     |            |          |
| V.Position     |            | 58       |
| Sharpness      | 1 2 3 (    | 4 5      |
| (AA 100 10) 18 | 24×768@    | 75Hz     |
| (fienu) Next   | (-+) Selec | ct       |

Press "+" or "-" to adjust the Brightness, Contrast, Clock, Phase, H Position, V position and Sharpness.

- **Brightness** It is used to adjust the brightness of screen. This function will adjust the offset value of ADC. Please take note that setting this value too high or too low will destroy the quality of image.
- **Contrast** It's used to adjust the contrast of screen, this function will adjust the gain value of ADC. Please take note that adjusting this value too hign or too low will destroy the quality of image.

Clock –

Phase-

- **H. Position** It's used to adjust horizontal display position of image.
- **V. Position** It's used to adjust vertical display position of image.

Sharpness – It's used to adjust

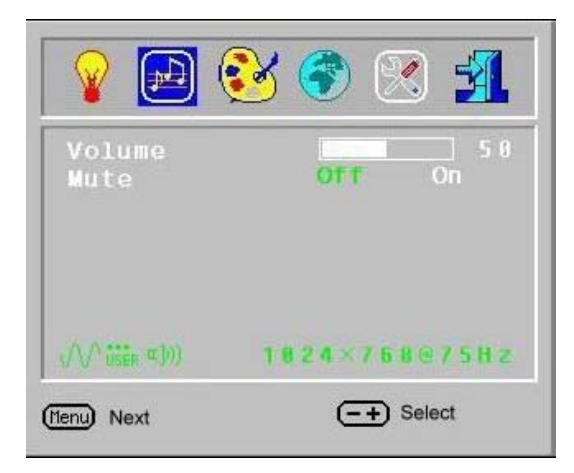

Press "+" or "-" to adjust the Volume and Mute.

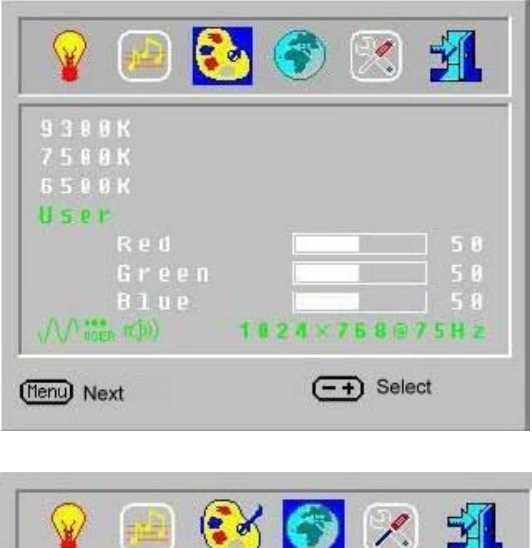

Press "+" or "-" to adjust the screen colors.

Press "+" or "-" to select the language which you need.

Language – It's used to select the languages using on OSD display, MTM can support 8 languages on OSD display includes English, French, Italian, Deutsch, Japanese, Simple Chinese and Traditional Chinese.

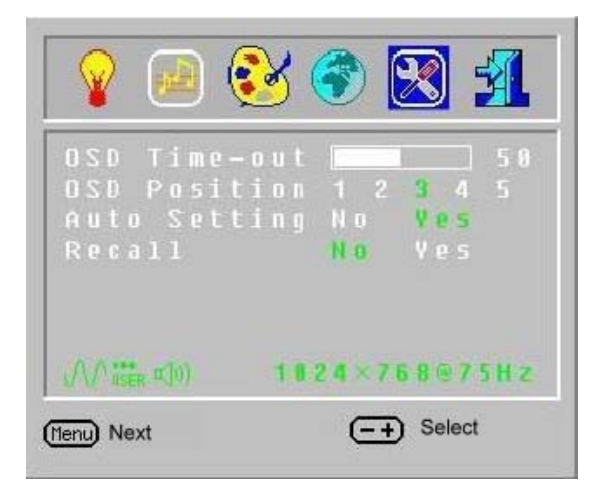

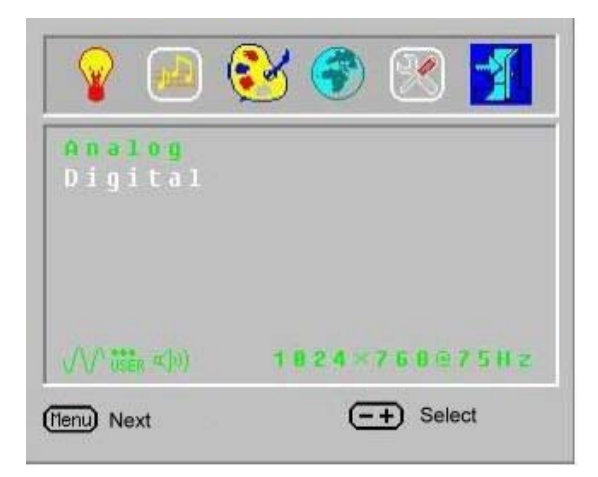

Press "+" or "-" to select your signal system.

When all of the parameters setting finish, press the "Power / Exit" button to exit parameter dialogue box.

## 6. Troubleshooting

**• No picture:** (There is no picture on the MTM monitor)

→ To make sure the signal cable should be properly connected to the display.

#### <sup>·</sup> The Display is too dark or too light

 $\rightarrow$  Try to use OSD Menu to adjust the contrast.

If these tips don't solve your problem, contact our service and request a RMA number by: TEL: +886 2 2720-6601 ext-11 FAX: +886 2 2345-5120 E-mail: <u>gitta@ms9.hinet.net</u>

## Cautions

If this product is used in a house, radio-wave interference might occur to other devices. In the case that it does occur, the user is requested to try a variety of remedies to solve the problem.

#### **Power source**

- MTM Series is equipped with DC24V input. If the supply power is other than DC24V, less or excess, it will severely damage the MTM. Therefore, check the switching power supply supporting the DC power regularly.
- To avoid electronic shock, be sure the Power Cable is unplugged from the power outlet when connecting the cable to the HMI.

#### Grounding

- From the FG terminal at the rear side of MTM, please make sure the grounding is made exclusively.
- When the FG terminal is connect, be sure the wire is grounded. Without grounding, the operation of MTM may be severely affected by excess external noise levels and vibrations.
- Use a cable at 2 mm<sup>2</sup> (AWG 14) to ground the equipment. Ground resistance must be less than 100 Ω (class3).Note that the ground cable must not be connected to the same ground point as the power circuit.

#### Installation

Mount the monitor from the front of a suitable preserved hole.

- Attached the brackets behind.
- Fasten the screw of the brackets with proper force. Tightening too much may cause damage to the structure of the unit.
- Input and Output signal lines must be separated from the power cables for operational circuits. Use shielded cables or it may cause unpredictable problems.
- Do not allow cut wires, filling, or shavings to fall inside a unit or block when drilling holes or connecting cables/lines.

#### Environment

- Do not install in areas subject to excessive dust, oily mist, conductive dust, corrosive gas, or flammable gas.
- Do not mount in areas subject to shock or vibration.
- Do not mount in areas subject to high temperature, moisture, or rain.

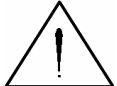

Indicated loss of life, severe personal injury, or substantial property damage will result if proper precautions are not taken.